# Configurar SD-WAN Cloud OnRamp para SaaS

## Contents

| Introdução                                                    |
|---------------------------------------------------------------|
| Pré-requisitos                                                |
| Requisitos                                                    |
| Componentes Utilizados                                        |
| Informações de Apoio                                          |
| Configurar                                                    |
| Diagrama de Rede                                              |
| Configurações                                                 |
| Ativar o NAT na interface de transporte                       |
| Criar uma política de AAR centralizado                        |
| Habilitar acesso direto à Internet e a aplicativos no vManage |
| Verificação                                                   |
| Informações Relacionadas                                      |

## Introdução

Este documento descreve a configuração para o Cloud OnRamp for Software as a Service (SaaS) usando a saída local da filial.

## Pré-requisitos

### Requisitos

A Cisco recomenda que você tenha conhecimento da Rede de Longa Distância Definida por Software (SD-WAN).

### **Componentes Utilizados**

As informações neste documento são baseadas nestas versões de software e hardware:

- Cisco vManage versão 20.9.4
- Roteador Cisco WAN Edge versão 17.9.3a

As informações neste documento foram criadas a partir de dispositivos em um ambiente de laboratório específico. Todos os dispositivos utilizados neste documento foram iniciados com uma configuração (padrão) inicial. Se a rede estiver ativa, certifique-se de que você entenda o impacto potencial de qualquer comando.

## Informações de Apoio

Para uma organização que usa SD-WAN, um local de filial normalmente roteia o tráfego de aplicativos SaaS por padrão por links de sobreposição de SD-WAN para um data center. A partir do data center, o tráfego de SaaS alcança o servidor de SaaS.

Por exemplo, em uma grande organização com um data center central e filiais, os funcionários podem usar o Office 365 em uma filial. Por padrão, o tráfego do Office 365 em uma filial é roteado por um link de sobreposição SD-WAN para um data center centralizado e, da saída DIA, para o servidor de nuvem do Office 365.

Este documento aborda este cenário: se o local da filial tiver uma conexão de acesso direto à Internet (DIA), você poderá melhorar o desempenho roteando o tráfego de SaaS através do DIA local, ignorando o data center.

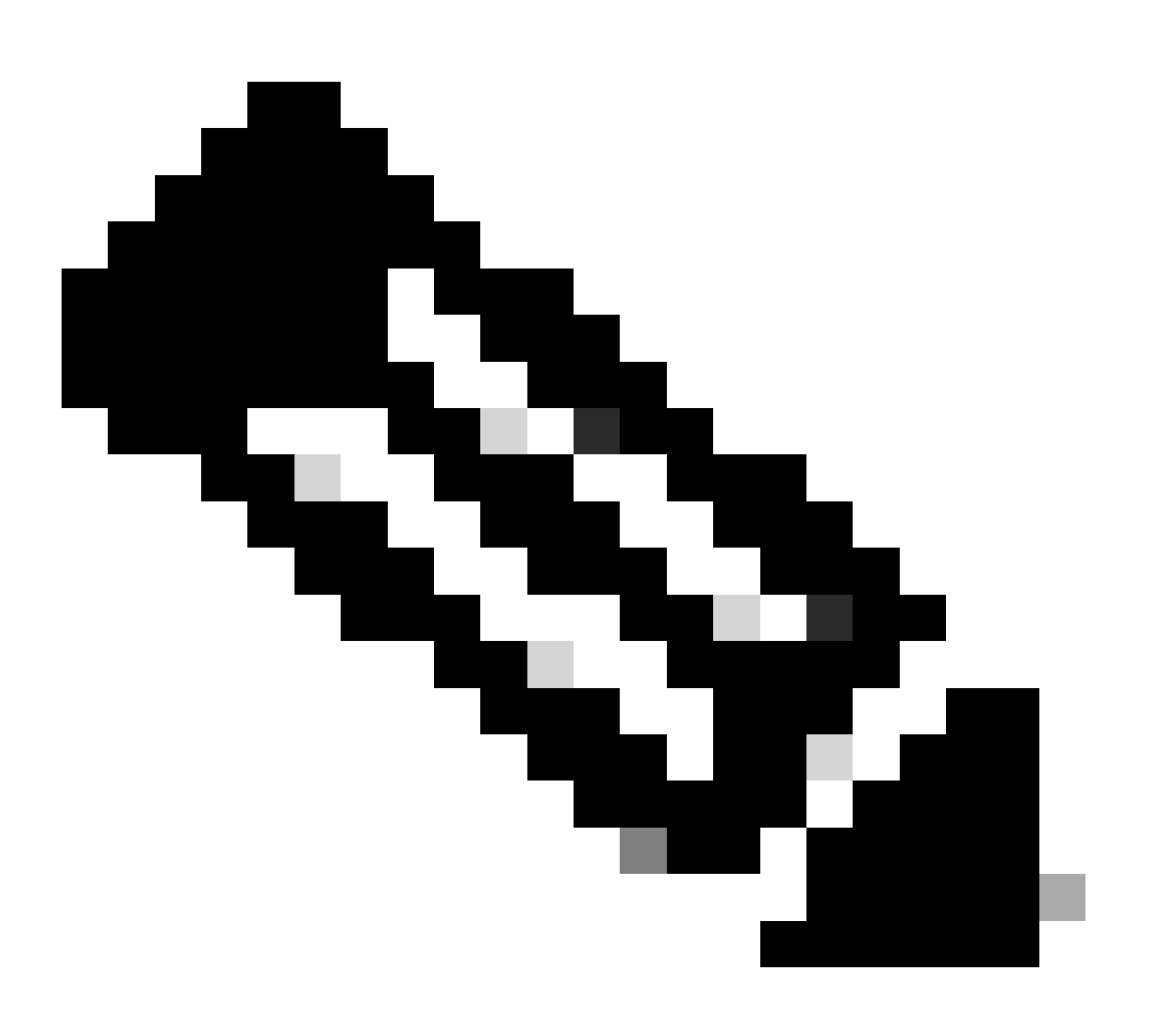

Observação: não há suporte para a configuração do Cloud OnRamp para SaaS quando um site usa um loopback como uma interface de localizador de transporte (TLOC).

## Configurar

### Diagrama de Rede

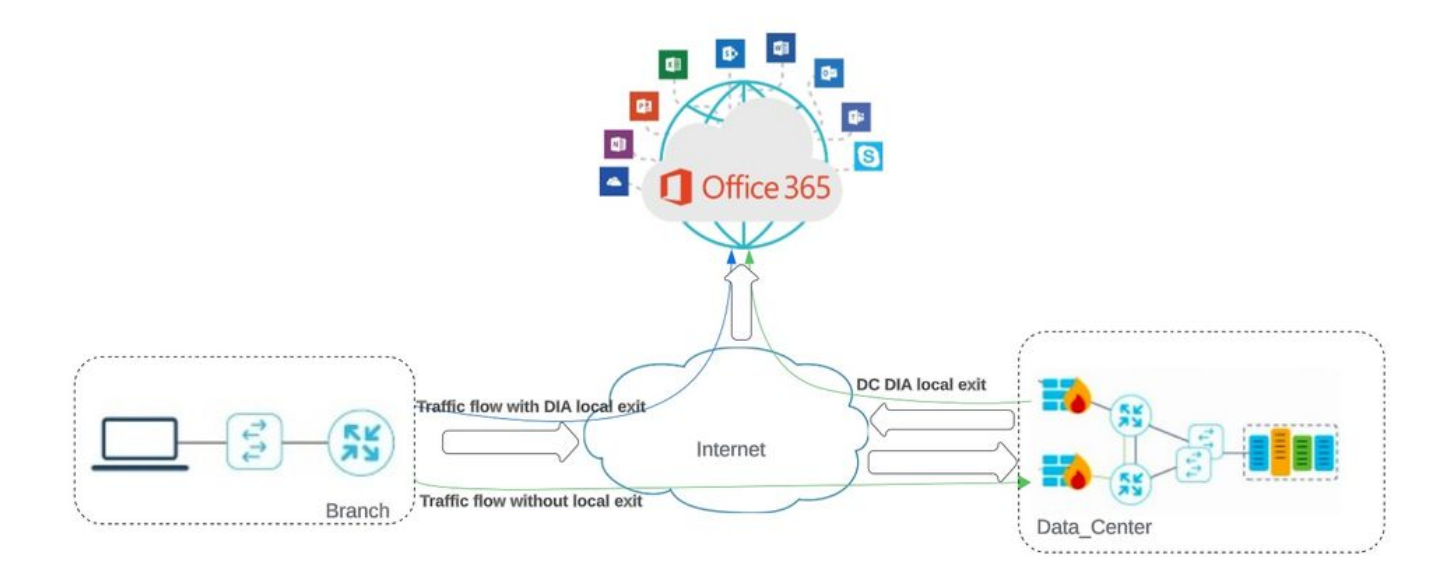

Topologia de rede

### Configurações

### Ativar o NAT na interface de transporte

Navegue até Feature Template . Escolha o Transport VPN interface modelo e Habilitar NAT.

| Cisco SD-WAN                 | ♦ Select Resource Group                     | Configuration                         | Templates                          |
|------------------------------|---------------------------------------------|---------------------------------------|------------------------------------|
|                              |                                             | Configuration Groups Feature Profiles | Device Templates Feature Templates |
| re Template > Cisco VPN Inte | rface Ethernet > cEdge_Basic_Transport1_NAT |                                       |                                    |
|                              |                                             |                                       |                                    |
| NAT                          |                                             |                                       |                                    |
|                              |                                             | IDu4                                  | IDu6                               |
|                              |                                             |                                       | 1140                               |
| TAV                          | ⊕ • On                                      | Off                                   |                                    |
|                              |                                             |                                       |                                    |
| NAT Type                     | - O Interfa                                 | ce O Pool O Loopback                  |                                    |
| NAT Type                     | • O Interfa                                 | ce Pool Coopback                      |                                    |
| NAT Type<br>JDP Timeout      | ⊕ ▼                                         | Ce Pool Loopback                      |                                    |

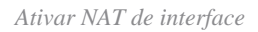

Configuração equivalente de CLI:

interface GigabitEthernet2 ip nat outside

ip nat inside source list nat-dia-vpn-hop-access-list interface GigabitEthernet2 overload ip nat translation tcp-timeout 3600 ip nat translation udp-timeout 60

Criar uma política de AAR centralizado

Para estabelecer uma política centralizada, você deve seguir este procedimento:

#### Etapa 1. Crie uma lista de sites:

| ≡ Cisco SD-WAN                     | Select Resource                  | ce Group• | Configuration · | Policies   |                         |           |
|------------------------------------|----------------------------------|-----------|-----------------|------------|-------------------------|-----------|
| Centralized Policy > Define Lis    | ts                               |           |                 |            |                         | ိုးရ င    |
| Select a list type on the left and | start creating your groups of in | terest    |                 |            |                         |           |
| Application<br>Color               | New Site List                    |           |                 |            |                         |           |
| Community                          | Name                             | Entries   | Reference Count | Updated By | Last Updated            | Action    |
| Policer                            | DCsite_100001                    | 100001    | 3               | admin      | 11 Sep 2023 12:46:54 PI | M P 🖉 🗖 🗍 |
| Prefix<br>Site                     |                                  |           |                 |            |                         |           |

Modelo NAT da interface VPN

#### Etapa 2. Crie uma lista VPN:

| $\equiv$ Cisco SD-WAN              | Select Resourc                    | e Group• | Configuration · | Policies   |                           |        |
|------------------------------------|-----------------------------------|----------|-----------------|------------|---------------------------|--------|
| Centralized Policy > Define Lis    | ts                                |          |                 |            |                           | ိုး၊ c |
| Select a list type on the left and | start creating your groups of int | erest    |                 |            |                           |        |
| Application<br>Color               | New Site List                     |          |                 |            |                           |        |
| Community                          | Name                              | Entries  | Reference Count | Updated By | Last Updated              | Action |
| Policer                            | DCsite_100001                     | 100001   | 3               | admin      | 11 Sep 2023 12:46:54 PM P | 100    |
| Prefix                             |                                   |          |                 |            |                           |        |
| Site                               |                                   |          |                 |            |                           |        |

Lista de sites personalizados de política centralizada

Etapa 3. Configure o Traffic Rules e crie o Application Aware Routing Policy.

| ≡ Cisco SD-                                      | WAN         | 0                 | Select Resource Group -                           | Monitor · VPN                                                                                        |                |           | $\bigcirc$ $\equiv$ 0  |
|--------------------------------------------------|-------------|-------------------|---------------------------------------------------|----------------------------------------------------------------------------------------------------|----------------|-----------|------------------------|
| Centralized Policy >                             | Application | Aware Rou         | ting Policy > Edit Application Aware Route Policy |                                                                                                    |                |           |                        |
| Name*                                            | Cloud_On    | Ramp_SA4          | S                                                 |                                                                                                    |                |           |                        |
| Description*                                     | Cloud_On    | Ramp_SA4          | S                                                 |                                                                                                    |                |           |                        |
| Sequence Typ     T <sub>1</sub> Drag & drop to r | reorder     | ₽ <u>́</u><br>⊕ s | App Route<br>equence Rule   ACI Sequence Rules    | Drag and drop to re-arrange rules.<br>Match Actions<br>Reation \$1.4 Benformed Colors Communications | SIA Place List |           | Application F          |
| App Route                                        | :           |                   | Match Conditions                                  | Backup SLA Preferred Color                                                                           | Actions        | Cloud SLA |                        |
|                                                  |             |                   | Cloud Saas Application/Application Family List    | ×                                                                                                    | Counter Name   |           | ×                      |
|                                                  |             |                   | office365_apps ×                                  | ×                                                                                                    | Cloud_OnRamp   |           |                        |
|                                                  |             |                   |                                                   |                                                                                                    | Cloud SLA      | Enabled   | ×                      |
|                                                  |             |                   |                                                   |                                                                                                    |                | Cancel    | Save Match And Actions |
| Denvious                                         |             | 1                 |                                                   | o Application Aware Pauling Policy                                                                   | and            |           |                        |

Política de Rota com Reconhecimento de Aplicativo

#### Etapa 4. Adicione a política ao e pretendidoSitesVPN:

| ≡ Cisco SD-WAN <sup>()</sup> Sele                          | ect Resource Group+       | Configuration · F                     | Policies               |                                  | 0   | ≡ 0    |
|------------------------------------------------------------|---------------------------|---------------------------------------|------------------------|----------------------------------|-----|--------|
| Centrafized Policy > Add Policy                            | Create Groups of Interest | Configure Topology and VPN Membership | Onfigure Traffic Rules | Apply Policies to Sites and VPNs |     |        |
| Add policies to sites and VPNs                             |                           |                                       |                        |                                  |     |        |
| Policy Name* Cloud_OnRamp_SAAS                             |                           |                                       |                        |                                  |     |        |
| Policy Description* Cloud_OnRamp_SAAS                      |                           |                                       |                        |                                  |     |        |
| Topology Application-Aware Routing                         | g Traffic Data Cflowd     | Role Mapping for Regions              |                        |                                  |     |        |
| Cloud_OnRamp_SAAS                                          |                           |                                       |                        |                                  |     |        |
| New Site/Region List and VPN List     Site List     Region |                           |                                       |                        |                                  |     |        |
| Select Site List                                           |                           |                                       |                        |                                  |     |        |
| DCsite_100001 ×                                            |                           |                                       |                        |                                  |     | ÷      |
| Select VPN List                                            |                           |                                       |                        |                                  |     |        |
| VPN1 ×                                                     |                           |                                       |                        |                                  |     |        |
|                                                            |                           |                                       |                        |                                  | Add | Cancel |
| Site/Region List                                           | Region ID                 | VPN List                              |                        | Action                           |     |        |
| Back                                                       |                           | Preview                               | Save Policy Cancel     |                                  |     |        |
|                                                            |                           |                                       |                        |                                  |     |        |

Adicionar políticas a Sites e VPNs

Política equivalente de CLI:

viptela-policy:policy app-route-policy \_VPN1\_Cloud\_OnRamp\_SAAS vpn-list VPN1 sequence 1 match cloud-saas-app-list office365\_apps source-ip 0.0.0/0 ! action count Cloud\_OnRamp\_-92622761 ! ! ! lists app-list office365\_apps app skype app ms\_communicator app windows\_marketplace app livemail\_mobile app word\_online app excel\_online app onedrive app yammer app sharepoint app ms-office-365 app hockeyapp app live\_hotmail app live\_storage app outlook-web-service app skydrive app ms\_teams app skydrive\_login app sharepoint\_admin app ms-office-web-apps app ms-teams-audio app share-point app powerpoint\_online app ms-lync-video app live\_mesh app ms-lync-control app groove app ms-live-accounts app office\_docs app owa app ms\_sway app ms-lync-audio app live\_groups app office365 app windowslive app ms-lync app ms-services app ms\_translator app microsoft app sharepoint\_blog app ms\_onenote app ms-teams-video app ms-update app ms-teams-media app ms\_planner app lync app outlook app sharepoint\_online app lync\_online

```
app sharepoint_calendar
app ms-teams
app sharepoint_document
!
site-list DCsite_100001
site-id 100001
!
vpn-list VPN1
vpn 1
!
!
!
apply-policy
site-list DCsite_100001
app-route-policy _VPN1_Cloud_OnRamp_SAAS
!
!
```

Habilitar acesso direto à Internet e a aplicativos no vManage

#### Etapa 1. Navegue até Cloud OnRamp for SaaS.

| ≡ Cisco    | SD-WAN      | Select Resource Group. |                  | Monitor • Overview   |                               |              | 0                                                        | ≣ ©     | 0 |
|------------|-------------|------------------------|------------------|----------------------|-------------------------------|--------------|----------------------------------------------------------|---------|---|
|            |             |                        | Overview Devices | Tunnels Security VPN | Logs Multicloud               | F            | Cloud onRamp for SaaS                                    | 1       |   |
| CONTROLLE  | RS          |                        | WAN Edges        | CERTIFICATE STATUS   | LICENSING                     | REBO         | Cloud onRamp for laaS<br>Cloud OnRamp for Multicloud     | -       |   |
| 2<br>vBond | 2<br>vSmart | 1<br>vManage           | 3<br>Reachable   | 5<br>Warning         | O<br>Assigned<br>3 Unassigned | ()<br>Last 2 | Cloud onRamp for<br>Colocation<br>SD-AVC Cloud Connector |         |   |
|            |             |                        |                  |                      |                               | 1            |                                                          | Actions | ~ |

Selecione Cloud onRamp para SaaS

#### Etapa 2. Navegue até Applications and Policy.

| E Cisco SD        | -WAN 💮 Select I            | lesource Group - Da | ishboard $\bigcirc$ $\equiv$ $\odot$                                                       |
|-------------------|----------------------------|---------------------|--------------------------------------------------------------------------------------------|
| Q Search          | A                          |                     | How to Get Started Annage Cloud OnRamp for SaaS V                                          |
| Standard App      | plications                 |                     | Client Sites<br>Gateways<br>Direct Internet Access (DIA) Sites<br>Custom Application Lists |
| O<br>Active sites | Devices (0)<br>0<br>0<br>0 |                     | Custom Application Lists                                                                   |

Selecionar aplicativos e política

Etapa 3. Navegue até Application > Enablee Save. Em seguida, clique em Next.

| ■ Cisco SD-WAN  Select Resource                                                 | Group •                                                  | Dashboard                            |                                                 | $\bigcirc$ $\equiv$ | 9 4      |
|---------------------------------------------------------------------------------|----------------------------------------------------------|--------------------------------------|-------------------------------------------------|---------------------|----------|
| Cloud onRamp for SaaS > Applications and Policy                                 | App                                                      | vilications   Policy                 |                                                 |                     |          |
| App Type: All Standard Custom                                                   |                                                          |                                      |                                                 |                     |          |
| Q Search                                                                        |                                                          |                                      |                                                 |                     | $\nabla$ |
| Please click on the table cells Monitoring and Policy/Cloud SLA<br>Applications | to enable/disable them for the Cloud Appli<br>Monitoring | VPN (for Viptela OS Device Models) 🕕 | Policy/Cloud SLA (for Cisco OS Device Models) 🕠 | Total Rows:         | 4 贷      |
|                                                                                 | Libaulau                                                 |                                      | Disabled                                        |                     | ^        |
| Office 365 Opted Out) Enable Application Feedback for Path                      | Enabled ~                                                |                                      | Disabled                                        |                     |          |
| Oracle                                                                          | Disabled                                                 | -                                    | Disabled                                        |                     |          |
| Salesforce                                                                      | Disabled                                                 | -                                    | Disabled                                        |                     | 4.1      |
| Sugar CRM                                                                       | Disabled                                                 |                                      | Disabled                                        |                     |          |

Selecionar Aplicativos e Habilitar Monitoramento

#### Etapa 4. Navegue até Direct Internet Access (DIA) Sites.

| ≡ Cisco SD-WAN        | ⊘ Select Resource Group▼ | Dashboard |                                                                           | 0     |
|-----------------------|--------------------------|-----------|---------------------------------------------------------------------------|-------|
| Q Search              | <u>ې</u>                 |           | How to Get Started Manage Cloud OnRamp for Saa<br>Applications and Policy | 5 🗸 🗎 |
| Standard Application  | ns                       |           | Client Sites<br>Gateways<br>Direct Internet Access (DIA) Si               | tes   |
| Office 365<br>Devices | (0)                      |           | Custom Application Lists                                                  |       |
| O<br>Active sites     | 0 0 0                    |           |                                                                           |       |

Selecionar Sites de Acesso Direto à Internet

Etapa 5. Navegue até Attach DIA Sites e escolha os Sites.

| E Cisco SD-WAN Select Resource Group                                 | Dashboard |                    | $\bigcirc$             | Ξ      | 0        | 0 |
|----------------------------------------------------------------------|-----------|--------------------|------------------------|--------|----------|---|
| CloudExpress > Manage DIA                                            |           | How to Get Started | Manage Cloud OnRamp fo | r SaaS | ~        |   |
| Q. Search                                                            |           |                    |                        |        | $\nabla$ |   |
| 0 Rows Selected Attach DIA Sites Detach DIA Sites Edit DIA Sites     |           |                    | Total Rows: 1          | CD     | @        |   |
| Devices in sync<br>A Sync pending<br>One or more devices out of sync |           |                    |                        |        |          |   |
| Site Id 100001                                                       | Status    |                    |                        | 1      |          |   |

Anexar sites DIA

Verificação

Esta seção descreve os resultados para verificar o Cloud OnRamp para SaaS.

• Esta saída mostra as saídas locais do Cloudexpress:

cEdge\_West-01#sh sdwan cloudexpress local-exits cloudexpress local-exits vpn 1 app 2 type app-group subapp 0 GigabitEthernet2 application office365 latency 6 loss 0

• Esta saída mostra os aplicativos do Cloudexpress:

cEdge\_West-01#sh sdwan cloudexpress applications cloudexpress applications vpn 1 app 2 type app-group subapp 0 application office365 exit-type local interface GigabitEthernet2 latency 6 loss 0 • Esta saída mostra contadores de incremento para tráfego interessado:

<#root>

| cEdge_West-01#sh sdwan policy app-route-policy-filter |      |                      |  |         |           |  |  |  |  |  |
|-------------------------------------------------------|------|----------------------|--|---------|-----------|--|--|--|--|--|
| NAME                                                  | NAME | COUNTER NAME         |  | PACKETS | BYTES     |  |  |  |  |  |
| VPN1_Cloud_OnRamp_SAAS                                | VPN1 | default_action_count |  | 640     | <br>66303 |  |  |  |  |  |

| Cloud_OnRamp403085179 | 600 | 432292 |
|-----------------------|-----|--------|
|                       |     |        |

• Esta saída mostra o status e a pontuação do vQoE:

| E Cisco SD-W          | AN 💮 Select Re | source Group+ |            | C          | lashboard          |                   |             |                    | 0                   | ≡ ⊚ 4                     |
|-----------------------|----------------|---------------|------------|------------|--------------------|-------------------|-------------|--------------------|---------------------|---------------------------|
| Cloud onRamp for SaaS | > Office 365   |               |            |            |                    |                   |             | How to Get Started | Manage Cloud OnRamp | for SaaS v<br>Good (8-10) |
| Q. Search             |                |               |            |            |                    |                   |             |                    |                     | $\nabla$                  |
| VPN List All 🗸        |                |               |            |            |                    |                   |             |                    | Total Rows: 1       | 0                         |
| Sites List            | Hostname       | vQoE Status   | VQoE Score | DIA Status | Selected Interface | Activated Gateway | Local Color | Remote Color       | Application Usage   |                           |
| 100001                | cEdge_West-01  | 0             | 10.0 🖋     | local      | GigabitEtherner2   | N/A               | NJA         | N/A.               | View Usage          |                           |
|                       |                |               |            |            |                    |                   |             |                    |                     |                           |

Status e pontuação do vQoE

• Esta saída mostra o caminho de serviço da GUI do vManage:

| ≡ Cisco SD-WAN                | Select Resource Group•              | М                         | onitor · Devices · D | evice 360 |                  |                                 |
|-------------------------------|-------------------------------------|---------------------------|----------------------|-----------|------------------|---------------------------------|
| Devices > Troubleshooting > S | imulate Flows                       |                           |                      |           |                  |                                 |
| Select Device                 | cEdge_West-01   1.1.1.101 Site II   | : 100001 Device Model: C8 | 1000v (j)            |           |                  | ( Houseandoring \$              |
| VPN                           | Source/Interface for VPN - 1        | Source IP                 | Destination IP       |           | Application      |                                 |
| VPN - 1                       | GigabitEthernet4 - ipv4 - 10.2.21 v | 10.2.20.88                | ms-office-se         | ver-ip    | ms-office-365    | Of                              |
|                               |                                     |                           |                      |           |                  | Simulate                        |
| Output:                       | A                                   | > 💦 1.1.1.101             |                      |           |                  | Total next hops: 1   Remote : 1 |
|                               |                                     | ~ ~ .                     | Remote               | Remote IP | 10.2.30.129      |                                 |
|                               |                                     | ,                         |                      | Interface | GigabitEthernet2 |                                 |
|                               |                                     |                           |                      |           |                  |                                 |
|                               |                                     |                           |                      |           |                  |                                 |

• Esta saída mostra o caminho de serviço da CLI do dispositivo:

cEdge\_West-01#sh sdwan policy service-path vpn 1 interface GigabitEthernet4 source-ip 10.2.20.70 dest-i Next Hop: Remote Remote IP: 10.2.30.129, Interface GigabitEthernet2 Index: 8

### Informações Relacionadas

Caminho do serviço

- Guia de configuração do Cisco Catalyst SD-WAN Cloud OnRamp
- Suporte técnico e downloads da Cisco

### Sobre esta tradução

A Cisco traduziu este documento com a ajuda de tecnologias de tradução automática e humana para oferecer conteúdo de suporte aos seus usuários no seu próprio idioma, independentemente da localização.

Observe que mesmo a melhor tradução automática não será tão precisa quanto as realizadas por um tradutor profissional.

A Cisco Systems, Inc. não se responsabiliza pela precisão destas traduções e recomenda que o documento original em inglês (link fornecido) seja sempre consultado.